臺北醫學大學「助學生」服務學習申請流程

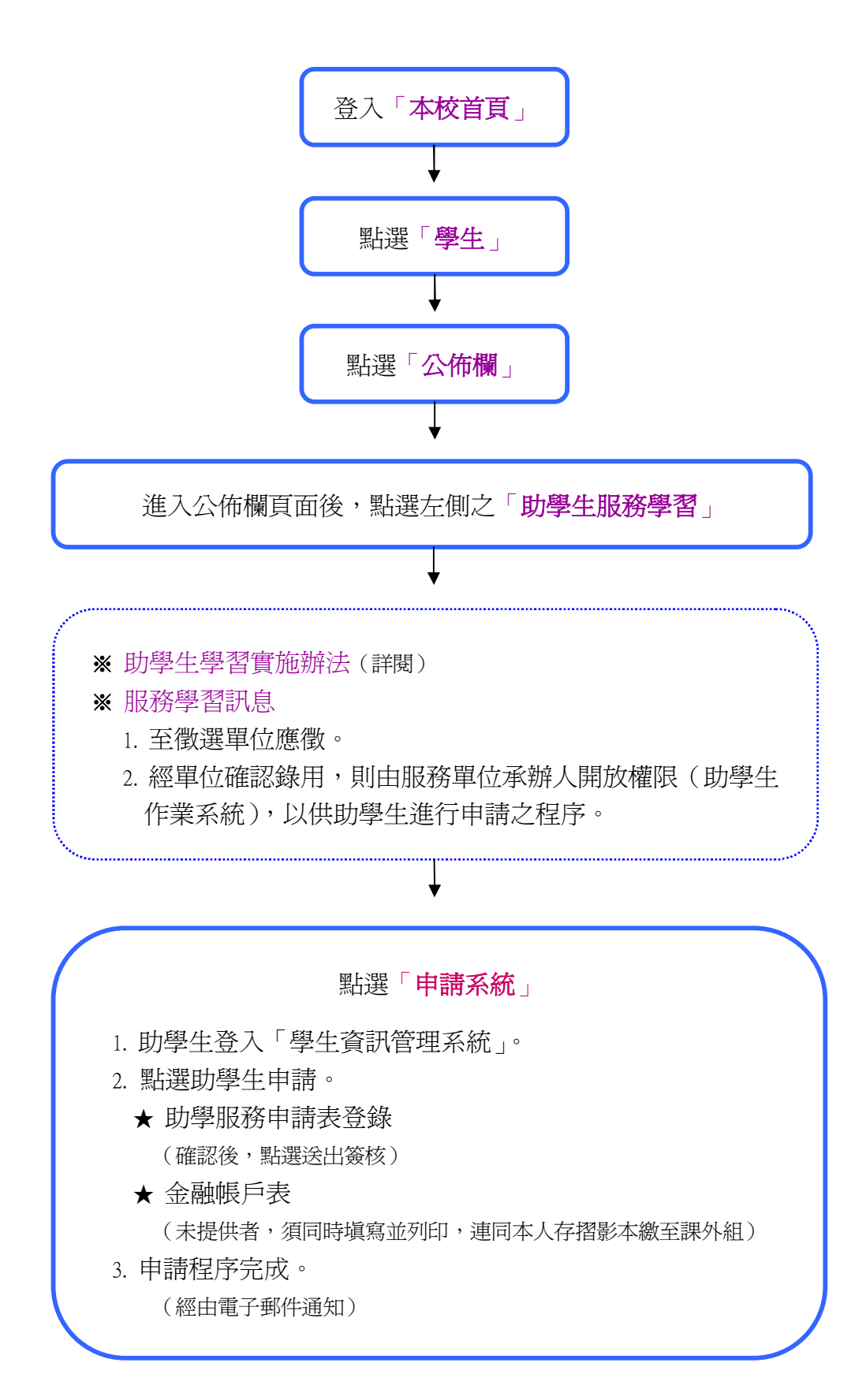